### 6. Subaru Select Monitor

### A: OPERATION

# 1. READ DIAGNOSTIC TROUBLE CODE (DTC)

1) Prepare the Subaru Select Monitor kit.

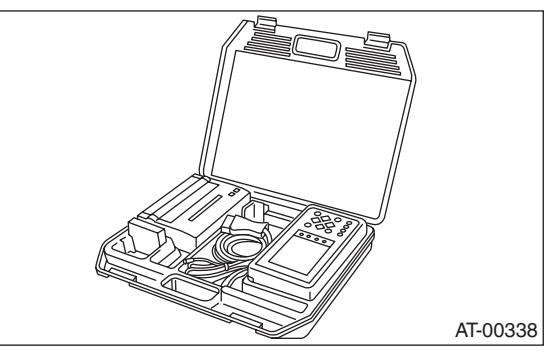

2) Connect the diagnosis cable to the Subaru Select Monitor.

3) Insert the cartridge to the Subaru Select Monitor. <Ref. to 4AT(diag)-6, PREPARATION TOOL, General Description.>

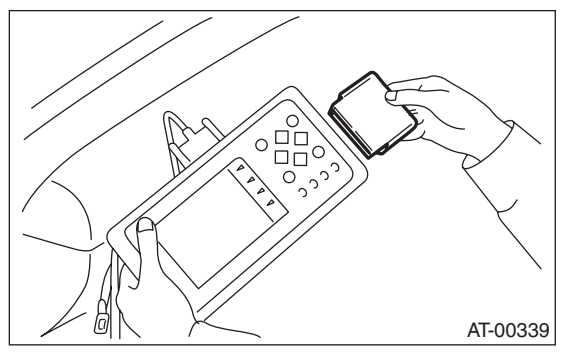

4) Connect the Subaru Select Monitor to the data link connector.

(1) Data link connector is located in the lower portion of instrument panel (on the driver's side).

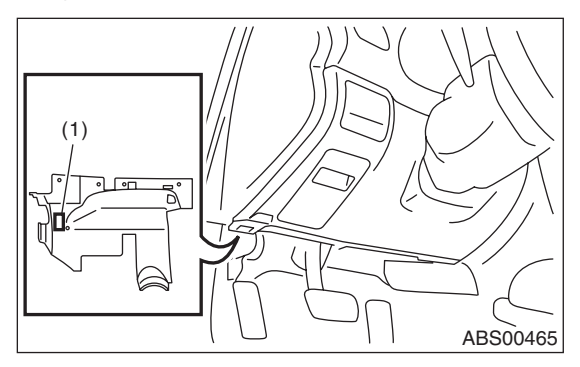

(1) Data link connector

(2) Connect the diagnosis cable to the data link connector.

NOTE:

Do not connect scan tools except for Subaru Select Monitor or OBD-II general scan tool.

5) Turn the ignition switch to ON (engine OFF) and Subaru Select Monitor switch ON.

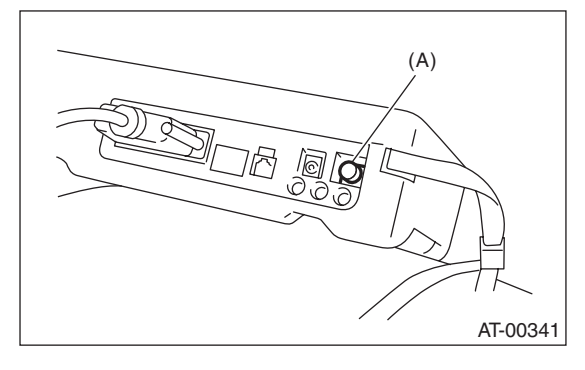

(A) Power switch

6) On the «Main Menu» display screen, select the {Each System Check} and press the [YES] key.

7) On the «System Selection Menu» display screen, select the {Transmission} and press the [YES] key.

8) Press the [YES] key after the information of transmission type is displayed.

9) On the «Transmission Diagnosis» screen, select {DTC Display}, and then press the [YES] key.

NOTE:

• For details concerning the operation procedure, refer to the "SUBARU SELECT MONITOR OPER-ATION MANUAL".

• For details concerning DTC, refer to "List of Diagnostic Trouble Code (DTC)".<Ref. to 4AT(diag)-27, List of Diagnostic Trouble Code (DTC).>

#### 2. READ CURRENT DATA

1) On the «Main Menu» display screen, select the {Each System Check} and press the [YES] key.

2) On the «System Selection Menu» display screen, select the {Transmission} and press the [YES] key.

3) Press the [YES] key after the information of transmission type is displayed.

4) On the «Transmission Diagnosis» display screen, select the {Current Data Display & Save} and press the [YES] key.

5) On the «Transmission Diagnosis» display screen, select the {Data Display} and press the [YES] key.

6) Using the scroll key, scroll the display screen up or down until the desired data is shown.

A list of the support data is shown in the following table.

| Contents                                        | Display                    | Unit of measure |
|-------------------------------------------------|----------------------------|-----------------|
| Battery voltage                                 | Battery Voltage            | V               |
| Rear vehicle speed sensor signal                | Rear Wheel Speed           | km/h or MPH     |
| Front vehicle speed sensor signal               | Front Wheel Speed          | km/h or MPH     |
| Engine speed signal                             | Engine speed               | rpm             |
| Automatic transmission fluid temperature signal | ATF Temp.                  | °C or °F        |
| Accelerator pedal position sensor               | Throttle voltage           | V               |
| Gear position                                   | Gear Position              | —               |
| Line pressure control duty ratio                | Line Pressure Duty Ratio   | %               |
| Lock up clutch control duty ratio               | Lock Up Duty Ratio         | %               |
| Transfer clutch control duty ratio              | Transfer Duty Ratio        | %               |
| Accelerator pedal position sensor power supply  | Throttle sensor voltage    | V               |
| Torque converter turbine speed signal           | Turbine Revolution Speed   | rpm             |
| 2 — 4 brake timing pressure control duty ratio  | Brake Clutch Duty Ratio    | %               |
| Low clutch duty ratio                           | L/C Duty                   | %               |
| High clutch duty ratio                          | H/C Duty                   | %               |
| Low & reverse brake duty ratio                  | L&R/B Duty                 | %               |
| Accelerator position                            | Acceleration Opening Angle | %               |
| FWD switch signal                               | FWD SW                     | ON or OFF       |
| Stop light switch signal                        | Stop Light SW              | ON or OFF       |
| Anti lock brake system signal                   | ABS signal                 | ON or OFF       |
| Parking range signal                            | P Range Signal             | ON or OFF       |
| Neutral range signal                            | N Range Signal             | ON or OFF       |
| Reverse range signal                            | R Range Signal             | ON or OFF       |
| Drive range signal                              | D Range Signal             | ON or OFF       |
| AT diagnosis light output signal                | Diagnosis Light            | ON or OFF       |
| Cruise control signal                           | Cruise Control Signal      | ON or OFF       |
| ATF temperature light                           | ATF temperature light      | ON or OFF       |
| Up shift signal                                 | Up SW                      | ON or OFF       |
| Down shift signal                               | Down SW                    | ON or OFF       |
| Sport mode signal                               | Tiptronic Mode Switch      | ON or OFF       |
| Shift lock solenoid signal                      | Shift Lock Solenoid        | ON or OFF       |

NOTE:

For details concerning the operation procedure, refer to the "SUBARU SELECT MONITOR OPERATION MANUAL".

AUTOMATIC TRANSMISSION (DIAGNOSTICS)

#### 3. CLEAR MEMORY MODE

1) On the «Main Menu» display screen, select the {Each System Check} and press the [YES] key.

2) On the «System Selection Menu» display screen, select the {Transmission} and press the [YES] key.

3) Press the [YES] key after the information of transmission type is displayed.

4) On the «Transmission Diagnosis» display screen, select the {Clear Memory} and press the [YES] key.

NOTE:

If {Clear Memory 2} is selected and performed, DTC and learned control memory are cleared. If Clear Memory 2 is performed, execute the advance operation of learning control. <Ref. to 4AT(diag)-16, FACILITATION OF LEARNING CONTROL, OPERATION, Subaru Select Monitor.>

## 4. FACILITATION OF LEARNING CONTROL

1) Shift the select lever to "P" range, and apply the parking brake.

2) Lift-up the vehicle.

3) Connect the Subaru Select Monitor to the data link connector, and then turn the ignition switch to ON.

4) Perform {Clear Memory 2} using the Subaru Select Monitor. <Ref. to 4AT(diag)-16, CLEAR MEM-ORY MODE, OPERATION, Subaru Select Monitor.>

5) Using the Subaru Select Monitor, check that there is no DTC displayed.<Ref. to 4AT(diag)-14, READ DIAGNOSTIC TROUBLE CODE (DTC), OPERATION, Subaru Select Monitor.>

6) Warm-up the engine until the ATF temperature displayed on the Subaru Select Monitor reaches 60

— 90°C (140 — 194°F). <Ref. to 4AT(diag)-15, READ CURRENT DATA, OPERATION, Subaru Select Monitor.>

7) Shift the select lever to "R" range.

8) Turn all switches including headlight, air conditioner, seat heater, rear defogger and etc. OFF.

9) Wait for 30 seconds or more with the ignition key turned to OFF.

10) When "Communication Failed!" is displayed on Subaru Select Monitor, press the brake pedal fully until the learning control promotion is completed.

11) Turn the ignition switch to ON.

12) Change Subaru Select Monitor to «Transmission Diagnosis» display screen.<Ref. to 4AT(diag)-14, OPERATION, Subaru Select Monitor.>

13) Check that the Subaru Select Monitor is returned to normal operation. 14) Shift the select lever to "P" range, and then wait for more than 3 seconds.

15) Shift the select lever to "R" range, and then wait for more than 3 seconds.

16) Shift the select lever to "N" range, and then wait for more than 3 seconds.

17) Shift the select lever to "D" range, and then wait for more than 3 seconds.

18) Shift the select lever to "N" range, and then wait for more than 3 seconds.

19) Slowly depress the accelerator pedal to full throttle.

20) Slowly release the accelerator pedal completely.

21) Start the engine, and idle it.

22) Shift the select lever to "D" range.

23) Start learning control promotion. At this time, the SPORT indicator light in the combination meter will start blinking at 2 Hz. When the SPORT indicator light does not blink, turn the ignition switch to OFF and repeat the procedures from step 4). When the SPORT indicator light blinking at 2 Hz goes OFF, facilitation of learning control is completed.

NOTE:

When blinking of SPORT indicator light changes from 2 Hz to 4 Hz during learning control promotion, repeat the procedure from step 4).

24) Shift the select lever to "N" range, and then turn the ignition switch to OFF.

25) Shift the select lever to "P" range to complete the learning control promotion.